# How do I grant a user with access to my database?

09/05/2025 12:47 pm AEST

## Overview

Existing Passport administrators can authorise other users to have access to their database and any levels below it in a hierarchy through the **User Management** feature. There is no limit to the number of administrators that can be granted access to a database.

i

**Note:** GameDay is not authorised to grant user access to Passport databases. User access is managed and granted by your sport. Please contact your sporting body or organisation directly to be granted access.

## Step-by-Step

#### Step 1: Access User Management

From your Passport dashboard, click the Settings Cog, then select USER MANAGEMENT.

| <b>G</b> G    |                 | Q Search                                 | tt‡               |                           |                     |                        | 🙉 🖨 🧶 🕲 🏟                                     |
|---------------|-----------------|------------------------------------------|-------------------|---------------------------|---------------------|------------------------|-----------------------------------------------|
|               | Cyclones Sport  | S Club Get Started                       |                   |                           |                     |                        | Field Configuration<br>Password<br>Management |
|               |                 | Details Edit                             |                   | Contacts Edit             |                     |                        | User Management<br>Clearance Settings         |
| \$ •          |                 | 51 Fabien Freeway                        |                   | President (Primary        | Vice President      | Treasurer              | Audit Log                                     |
| <u>0</u> 20 - |                 | Melbourne<br>Victoria, AUSTRALIA, 3000   |                   | Contact)                  | Ezra Burke          | Gregory Randall        | Opt-Ins                                       |
| . هه          |                 | 0390006000 (Phone)<br>cvclones@email.com |                   | Craig Ayala<br>0400000000 | ezra@mailinator.com | gregory@mailinator.com | Unlimited CF                                  |
| Ω.            | Add/Edit Logo   |                                          |                   | craig@mailinator.com      |                     |                        | UCF Lookups                                   |
| 82 -          |                 |                                          |                   | Show more                 |                     |                        | C Dark Mode                                   |
| <b></b>       |                 |                                          |                   |                           |                     |                        |                                               |
|               | Stats Configure |                                          |                   |                           |                     |                        |                                               |
| - <u>-</u>    |                 |                                          |                   |                           |                     |                        |                                               |
| Ø             | Members         |                                          | Players by Gender |                           | Players by Gender   | Players                |                                               |

#### Step 2: Enter the New User's Email

In the **Grant A User Access** section, enter the email address associated with the new administrator's Passport account.

**Note**: In order to be authorised as an administrator, an individual must have a valid Passport account. Please read the article here for further instructions on signing up for a Passport account.

| There are no authorised users for this Club.  Grant a user access To grant access to a user they must hold a confirmed GameDay Passport.  Email Address Restricted Access | There are no authorised users for this Club.  Grant a user access To grant access to a user they must hold a confirmed GameDay Passport.  Email Address Restricted Access | ser Management -                                        | Club @                                 |  |
|----------------------------------------------------------------------------------------------------|----------------------------------------------------------------------------------------------------|---------------------------------------------------------|----------------------------------------|--|
| Grant a user access         To grant access to a user they must hold a confirmed GameDay Passport.         Email Address         Restricted Access                        | Grant a user access         To grant access to a user they must hold a confirmed GameDay Passport.         Email Address         Restricted Access                        | There are no authorised users fo                        | r this Club.                           |  |
| Email Address   Restricted Access                                                                                                    | Email Address    Restricted Access                                                                                                    | Grant a user access<br>To grant access to a user they m | ust hold a confirmed GameDay Passport. |  |
| Restricted Access                                                                                                    | Restricted Access                                                                                                    | Email Address                                           | •                                      |  |
|                                                                                                    |                                                                                                    | Restricted Access                                       | 0                                      |  |
|                                                                                                    |                                                                                                    | Add                                                     |                                        |  |

### Step 3 (Optional): Set Restricted Access

If you want this administrator to have restricted functionality, tick the box next to **RESTRICTED ACCESS.** For more information on the changes this option enforces, please read the Restricted Access article.

| User Management - Club 🎯                                               |
|------------------------------------------------------------------------|
| There are no authorised users for this Club.                           |
| Grant a user access                                                    |
| To grant access to a user they must hold a confirmed GameDay Passport. |
| Email Address                                                          |
| Restricted Access                                                      |
|                                                                        |
| Add                                                                    |
|                                                                        |

## Step 4: Add the New User

Click **ADD** to grant the user access to the database.

| User Manageme             | t - Club <sup>©</sup>                      |
|---------------------------|--------------------------------------------|
| There are no authorised u | ars for this Club.                         |
| Grant a user acce         | S                                          |
| To grant access to a user | ey must hold a confirmed GameDay Passport. |
| Email Address             | •                                          |
| Restricted Access         |                                            |
|                           |                                            |
|                           |                                            |
| Add                       |                                            |
|                           |                                            |

# Watch